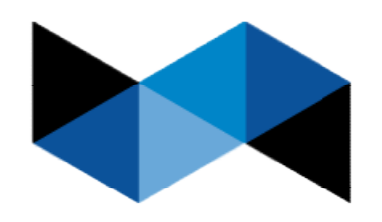

NOVUSNET Advanced Software Technologies

# Περιεχόμενα

|    | Εγγραφή στο σύστημα   | 3 |
|----|-----------------------|---|
| Eι | σαγωγή στην Εφαρμογή  | 6 |
|    | Ξέχασα τον κωδικό μου | 7 |
|    | Ξέχασα το email μου   | 9 |
|    | Λίστα τιμολογίων      | 9 |

## Εγγραφή στο σύστημα

Για να χρησιμοποιήσετε την εφαρμογή θα πρέπει να ακλουθήσατε την διαδικασία εγγραφής μέλους.

Πατήστε Εγγραφή νέου μέλους

| Παρακαλώ εισάγετε το όνο                                                                                                    | μα χρήστη και τον κωδικό πρόα                                                                                                    | σβασης για να συνδεθείτε                              |
|----------------------------------------------------------------------------------------------------|----------------------------------------------------------------------------------------------------|-------------------------------------------------------|
| Διεύθυνση Email:                                                                                                    | Enter Email Address                                                                                                    |                                                       |
| Κωδικός Πρόσβασης:                                                                                                    |                                                                                                    | Ξέχασα τον κωδικό πρόσβασης?<br>Ξέχασα τον email μου? |
| Προσοχή:<br>Αν είναι η πρώτη φορά που μπα<br>ΠΑΤΗΣΕΤΕ "Εγγραφή νέου μέλα<br>ώστε να μπορέστε να κατεβάσετ<br>Εάν έχετε ξεχάσει τον κωδικό πρ | ιίνετε στη φόρμα εύρεσης τιμολογίων<br>ως" και να κάνετε εγγραφή,<br>ε το τιμολόγιο που αναζητάτε.<br>οόσβασης πατήστε : Ξέχασα τον κωδ | θα πρέπει να<br>δικό πρόσβασης                        |
| Εγγραφή νέου μέλ                                                                                                    | ους                                                                                                    | Σύνδεση                                               |

#### Θα εμφανιστεί η παρακάτω οθόνη

| Εισάγετε τα παρακάτω στοιχεία γι | α την εγγραφή σας στο σύστημα |
|----------------------------------|-------------------------------|
| Διεύθυνση Email:                 |                               |
| АФМ:                             |                               |
| Κωδικός Πρόσβασης:               |                               |
| Επιβεβαίωση Κωδικού              |                               |
| Πρόσβασης:                       |                               |
| Ακύρωση                          | Ολοκλήρωση Εγγοαφής           |
|                                  | ολοκλιμωση εγγραφης           |

Καταχωρήστε :

Την Διεύθυνση ηλεκτρονικού ταχυδρομείου.

Τον αριθμό φορολογικού μητρώου.

Τον κωδικό πρόσβασης που επιλέξατε (τουλάχιστον μήκους 8 χαρακτήρων )

Τον νέο κωδικό για επιβεβαίωση

Πατήστε το πλήκτρο Ολοκλήρωση Εγγραφής και θα εμφανιστεί το παρακάτω μήνυμα για την επιβεβαίωση της εγγραφής σας .

|  |  | ОК |  |
|--|--|----|--|
|  |  |    |  |
|  |  |    |  |
|  |  |    |  |
|  |  |    |  |

Σε διάστημα μερικών λεπτών θα λάβετε μήνυμα στο ηλεκτρονικό ταχυδρομείο που δηλώσατε με την παρακάτω μορφή.

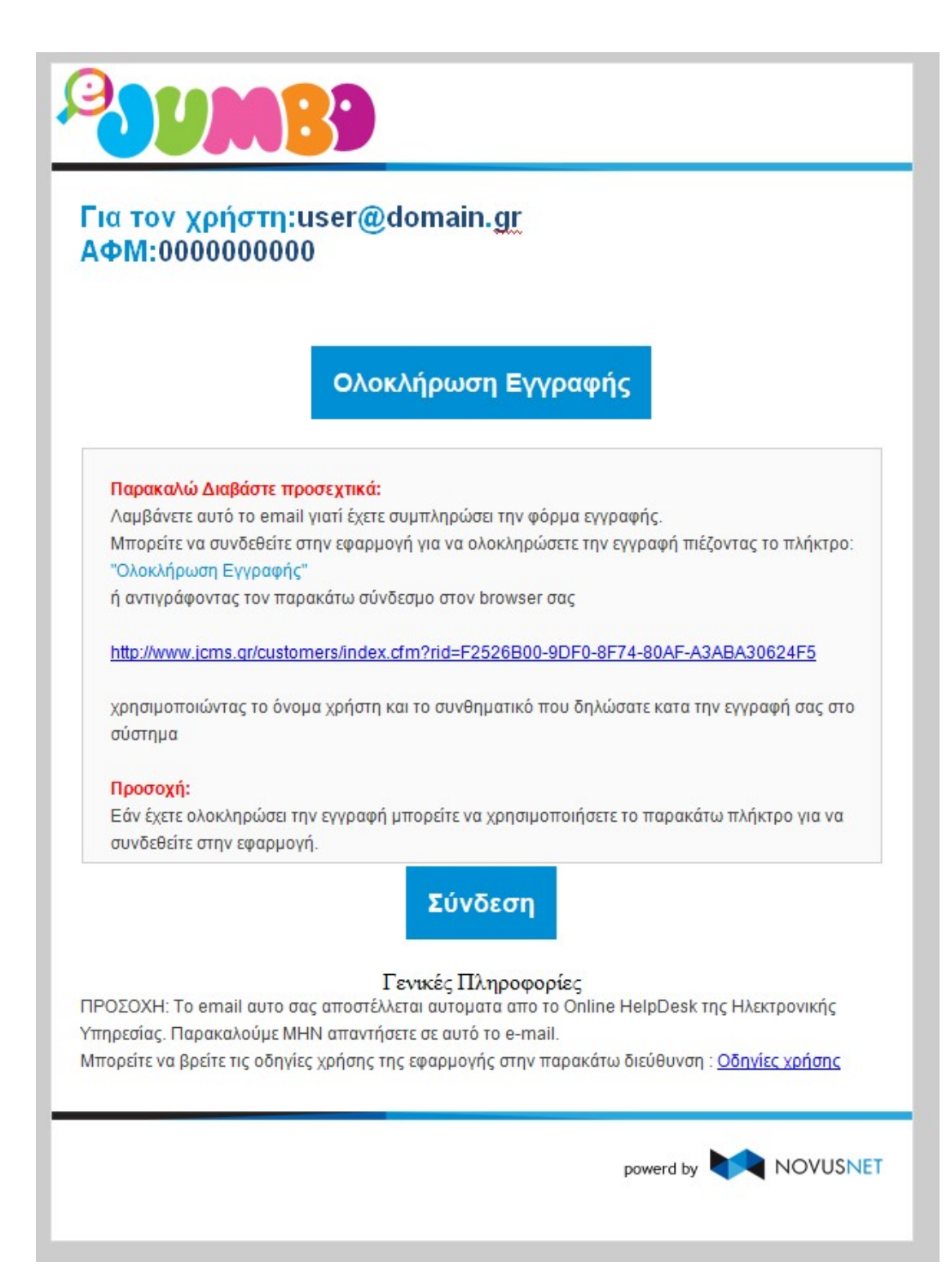

Ακολουθείσθε τις οδηγίες που αναγράφονται στο μήνυμα που λάβατε ώστε να ολοκληρώσετε την εγράφη στο σύστημα.

## Εισαγωγή στην Εφαρμογή

| ovopu Apriloni.                                                        | Enter Email Address                                                     |                                               |
|------------------------------------------------------------------------|-------------------------------------------------------------------------|-----------------------------------------------|
| Κωδικός Πρόσβασης:                                                     |                                                                         | Ξεχάσα τον κωδικό πρόσβασης?                  |
| Προσοχή:<br>Εάν είναι η πρώτη φορά που<br>Εάν έχετε ξεχάσει τον κωδικό | επισκέπτεστε αυτό τον ιστότοπο πατ<br>πρόσβασης πατήστε : Ξέχασα τον κα | ήστε :Εγγραφή νέου μέλους.<br>ιδικό πρόσβασης |
| Εγγραφή νέου                                                           | μέλους                                                                  | Σύνδεση                                       |

Για την είσοδο στην εφαρμογή καταχωρήστε το email σας (Όνομα χρήστη) καθώς και τον κωδικό (Κωδικό πρόσβασης ) και πατήστε Σύνδεση.

Εάν είναι η πρώτη φορά που εισέρχεστε στο σύστημα- δείτε το κεφάλαιο Εγγραφή στο σύστημα

## Ξέχασα τον κωδικό μου

Σε περίπτωση που ξεχάσατε τον κωδικό πρόσβασης στο σύστημα έχετε την δυνατότητα να τον αλλάξετε με έναν νέο ακλουθώντας την παρακάτω διαδικασία.

Πατήστε την σύνδεση : "Ξέχασα τον κωδικό πρόσβασης?"

| Όνομα Χρήστη:                | Enter Email Address                |                             |
|------------------------------|------------------------------------|-----------------------------|
| Κωδικός Πρόσβασης:           |                                    | Ξεχάσα τον κωδικό πρόσβασης |
| Εάν είναι η πρώτη φορά που   | επισκέπτεστε αυτό τον ιστότοπο πατ | ήστε :Εγγραφή νέου μέλους.  |
| Εάν έχετε ξεχάσει τον κωδικό | πρόσβασης πατήστε : Ξέχασα τον κα  | ωοικο προσβασης             |

Συμπληρώστε την διεύθυνση ηλεκτρονικού ταχυδρομείου που έχετε δηλώσει στην εφαρμογή.

| Συμπληρώστε την διεύθυνση αλληλογραφίας στην πα<br>συνθηματικό μιας χρήσης . Κατά την εισαγωγή σας σ<br>συνθηματικού. | αρακάτω φόρμα. Θα σας αποσταλεί<br>το σύστημα θα σας ζητηθεί η αλλαγή του |
|----------------------------------------------------------------------------------------------------|---------------------------------------------------------------------------|
| Διεύθυνση Email:                                                                                                    |                                                                           |
|                                                                                                    |                                                                           |
|                                                                                                    |                                                                           |
|                                                                                                    |                                                                           |
|                                                                                                    | Αποστολή                                                                  |
| Ακύρωση                                                                                                    |                                                                           |

Πατήστε Αποστολή

Στην διεύθυνση ηλεκτρονικού ταχυδρομείου θα σας έρθει μήνυμα με την παρακάτω μορφή

| ία τον χρήα                                                                  | קדק:                                                                                                    |
|------------------------------------------------------------------------------|----------------------------------------------------------------------------------------------------|
|                                                                              | Σύνδεση                                                                                                    |
| Λαμβάνετε αυτό τ<br>Μπορείτε να συνδ<br>παρακάτω σύνδεα<br>http://www.jcms.g | ο email γιατί έχετε συμπληρώσει την φόρμα αλλαγής συνθηματικού.<br>εθείτε στην εφαρμογή πιέζοντας το πλήκτρο "σύνδεση" ή αντιγράφοντας τον<br>τμο στον browser σας<br>r/customers/index.cfm?pid=71187C67-BA4C-8704-B5C9-42CFE30A90B0 |
| Κατά την σύνδεση<br>εσείς.                                                   | ι σας θα σας ζητηθεί η αλλαγή του συνθηματικού με νέο που θα γνωρίζετε μόνο                                                                                                    |
| ΡΟΣΟΧΗ: Το email<br>τηρεσίας. Παρακαλα<br>πορείτε να βρείτε τις              | <b>Γενικές Πληροφορίες</b><br>αυτο σας αποστέλλεται αυτοματα απο το Online HelpDesk της Ηλεκτρονικής<br>ούμε MHN απαντήσετε σε αυτό το e-mail.<br>ς οδηγίες χρήσης της εφαρμογής στην παρακάτω διεύθυνση : <u>Οδηγίες χρήσης</u>     |
| ropene to ppene n                                                            |                                                                                                    |

Ακολουθήστε τις οδηγίες του μηνύματος για να καταχωρήσετε ένα νέο κωδικό πρόσβασης.

## Ξέχασα το email μου

Σε περίπτωση που ξεχάσατε τον διεύθυνση Email με την οποία συνδέεστε στο σύστημα έχετε την δυνατότητα να τον ανακτήσετε.

Πατήστε την σύνδεση : "Ξέχασα τον email Mou?"

| Παρακαλώ εισάγετε το όνομ                                                                                                    | ια χρήστη και τον κωδικό πρόσ                                                                                                    | σβασης για να συνδεθείτε                              |
|----------------------------------------------------------------------------------------------------|----------------------------------------------------------------------------------------------------|-------------------------------------------------------|
| Διεύθυνση Email:                                                                                                    | Enter Email Address                                                                                                    |                                                       |
| Κωδικός Πρόσβασης:                                                                                                    |                                                                                                    | Ξέχασα τον κωδικό πρόσβασης?<br>Ξέχασα τον email μου? |
| Προσοχή:<br>Αν είναι η πρώτη φορά που μπαί<br>ΠΑΤΗΣΕΤΕ "Εγγραφή νέου μέλοι<br>ώστε να μπορέστε να κατεβάσετε<br>Εάν έχετε ξεχάσει τον κωδικό πρ | νετε στη φόρμα εύρεσης τιμολογίων<br>ις" και να κάνετε εγγραφή,<br>το τιμολόγιο που αναζητάτε.<br>όσβασης πατήστε : Ξέχασα τον κωζ | ν θα πρέπει να<br>δικό πρόσβασης                      |
| Εγγραφή νέου μέλο                                                                                                    | υς                                                                                                    | Σὐνδεση                                               |

Συμπληρώστε την Α.Φ.Μ σας στην εφαρμογή.

| Συμπληρώστε το Α.Φ.Μ σ | την παρακάτω φόρμα. |          |
|------------------------|---------------------|----------|
| Α.Φ.Μ:                 |                     | ]        |
|                        |                     |          |
|                        |                     |          |
| Ακύρωση                |                     | Αποστολή |

Πατήστε Αποστολή. Εάν το Α.Φ.Μ που καταχωρήσατε είναι σωστό θα εμφανιστεί το παρακάτω μήνυμα:

| EmailAddress             | 3 |
|--------------------------|---|
| agg***p*u*o*@novusnet.eu |   |
|                          |   |
|                          |   |
|                          |   |

Όπως θα δείτε για λόγους ασφαλείας κάποιοι χαρακτήρες έχουν αντικατασταθεί με το \*.

## Λίστα τιμολογίων

| Κατάστημα           | Τηλέφωνο   | Ημερομηνία | Σειρά-Αρ.      | Τύπος Παραστατικού  | Κωδ. Πελάτη-Υπο/μα | Χρέωση      | Πίστωση         |   |
|---------------------|------------|------------|----------------|---------------------|--------------------|-------------|-----------------|---|
| E-SHOP              | 2262701100 | 09/01/2018 | 73-ED-01-3861  | ΤΙΜ/ΓΙΟ-Δ.ΑΠΟΣΤΟΛΗΣ | 1009855            | 0,00€       | 136,57 €        | 0 |
| E-SHOP              | 2262701100 | 10/01/2018 | 73-ED-01-3888  | ΤΙΜ/ΓΙΟ-Δ.ΑΠΟΣΤΟΛΗΣ | E009956            | 0,00€       | 100,99€         | C |
| E-SHOP              | 2262701100 | 01/02/2018 | 73-ED-01-4648  | ΤΙΜ/ΓΙΟ-Δ.ΑΠΟΣΤΟΛΗΣ | 01009800           | 0,00€       | 100,09€         | 0 |
| ΛΙΜΑΝΙ ΘΕΣΣΑΛΟΝΙΚΗΣ | 2310502800 | 02/02/2018 | 25-LS-K -43380 | ΚΙΝΗΣΗ ΜΕΤΡΗΤΟΙΣ    | 0407972            | 19,80€      | 0,00€           | C |
| E-SHOP              | 2262701100 | 13/02/2018 | 73-ED-01-5117  | τιμ/γιο-δ.αποστο∧ής | 0009950            | 0,00€       | 103,38€         | 0 |
| E-SHOP              | 2262701100 | 24/02/2018 | 73-ED-01-5454  | ΤΙΜ/ΓΙΟ-Δ.ΑΠΟΣΤΟΛΗΣ | 0008850            | 0,00€       | 120,29€         | C |
| ΛΙΜΑΝΙ ΘΕΣΣΑΛΟΝΙΚΗΣ | 2310502800 | 06/03/2018 | 25-LS-K -44071 | ΚΙΝΗΣΗ ΜΕΤΡΗΤΟΙΣ    | 0407973            | 43,49 €     | 0,00 €          | C |
| E-SHOP              | 2262701100 | 13/03/2018 | 73-ED-01-6069  | ΤΙΜ/ΓΙΟ-Δ.ΑΠΟΣΤΟΛΗΣ | 0000000            | 0,00€       | 153,50 €        | C |
| E-SHOP              | 2262701100 | 24/03/2018 | 73-ED-01-6691  | ΤΙΜ/ΓΙΟ-Δ.ΑΠΟΣΤΟΛΗΣ | 0009956            | 0,00€       | 195,35€         | C |
| E-SHOP              | 2262701100 | 12/04/2018 | 73-ED-01-7326  | ΤΙΜ/ΓΙΟ-Δ.ΑΠΟΣΤΟΛΗΣ | 0009809            | 0,00€       | 100,99€         | C |
| E-SHOP              | 2262701100 | 30/04/2018 | 73-ED-01-8288  | ΤΙΜ/ΓΙΟ-Δ.ΑΠΟΣΤΟΛΗΣ | 0008850            | 0,00€       | 104,95€         | C |
| E-SHOP              | 2262701100 | 23/05/2018 | 73-ED-01-9808  | ΤΙΜ/ΓΙΟ-Δ.ΑΠΟΣΤΟΛΗΣ | 0000000            | 0,00€       | 107,06€         | C |
| E-SHOP              | 2262701100 | 07/06/2018 | 73-ED-01-10856 | ΤΙΜ/ΓΙΟ-Δ.ΑΠΟΣΤΟΛΗΣ | 0009950            | 0,00€       | 119,69€         | 0 |
| E-SHOP              | 2262701100 | 28/06/2018 | 73-ED-01-12329 | ΤΙΜ/ΓΙΟ-Δ.ΑΠΟΣΤΟΛΗΣ | 0009950            | 0,00€       | 101,83€         | 0 |
| E-SHOP              | 2262701100 | 16/07/2018 | 73-ED-01-13300 | ΤΙΜ/ΓΙΟ-Δ.ΑΠΟΣΤΟΛΗΣ | 0000000            | 0,00€       | 94,79€          | C |
| E-SHOP              | 2262701100 | 27/07/2018 | 73-ED-01-13987 | ΤΙΜ/ΓΙΟ-Δ.ΑΠΟΣΤΟΛΗΣ | 0009950            | 0,00€       | 121,79€         | C |
| E-SHOP              | 2262701100 | 13/08/2018 | 73-ED-01-14749 | ΤΙΜ/ΓΙΟ-Δ.ΑΠΟΣΤΟΛΗΣ | 0009856            | 0,00€       | 100,99€         | C |
| E-SHOP              | 2262701100 | 03/09/2018 | 73-ED-01-15531 | ΤΙΜ/ΓΙΟ-Δ.ΑΠΟΣΤΟΛΗΣ | 0009950            | 0,00€       | 163,36€         | C |
| E-SHOP              | 2262701100 | 19/09/2018 | 73-ED-01-16405 | ΤΙΜ/ΓΙΟ-Δ.ΑΠΟΣΤΟΛΗΣ | 0009808            | 0,00€       | 115,49€         | C |
| ΛΙΜΑΝΙ ΘΕΣΣΑΛΟΝΙΚΗΣ | 2310502800 | 25/09/2018 | 25-LS-A -21218 | ΚΙΝΗΣΗ ΜΕΤΡΗΤΟΙΣ    | 0407972            | 20,27€      | 0,00€           | C |
| E-SHOP              | 2262701100 | 08/10/2018 | 73-ED-01-17203 | ΤΙΜ/ΓΙΟ-Δ.ΑΠΟΣΤΟΛΗΣ | 0009856            | 0,00€       | 97,96€          | 0 |
| E-SHOP              | 2262701100 | 19/10/2018 | 73-ED-01-17765 | ΤΙΜ/ΓΙΟ-Δ.ΑΠΟΣΤΟΛΗΣ | 6009950            | 0,00€       | 160,55€         | C |
| E-SHOP              | 2262701100 | 30/10/2018 | 73-ED-01-18279 | ΤΙΜ/ΓΙΟ-Δ.ΑΠΟΣΤΟΛΗΣ | 000000             | 0,00€       | 139,50€         | C |
| ΛΙΜΑΝΙ ΘΕΣΣΑΛΟΝΙΚΗΣ | 2310502800 | 05/11/2018 | 25-LS-K -47132 | ΚΙΝΗΣΗ ΜΕΤΡΗΤΟΙΣ    | 6467973            | 255,88€     | 0,00€           | C |
| E-SHOP              | 2262701100 | 06/11/2018 | 73-ED-01-18615 | ΤΙΜ/ΓΙΟ-Δ.ΑΠΟΣΤΟΛΗΣ | 0009050            | 0,00€       | 249,59€         | C |
| ΛΙΜΑΝΙ ΘΕΣΣΑΛΟΝΙΚΗΣ | 2310502800 | 10/11/2018 | 25-LS-A -22088 | ΚΙΝΗΣΗ ΜΕΤΡΗΤΟΙΣ    | 6467972            | 247,63€     | 0,00€           | C |
|                     |            |            |                |                     | Πλήθος/Αξία        | 5 - 587,07€ | 21 - 2 688,71 € |   |

Μπορείτε να δείτε το αναλυτική κατάσταση των παραστατικών που έχουν εκδοθεί, καθώς επίσης το πλήθος και της άξια των παραστατικών ανά ημερολογιακό έτος.

Επίσης μπορείτε να αποκτήσετε ένα αντίγραφο σε Excel πατώντας το πλήκτρο :

#### Εξαγωγή κινήσεων σε EXCEL

0

Επιπλέον μπορείτε να αποκτήσετε ένα αντίγραφο του παραστατικού πατώντας το πλήκτρο :

**Προσοχή**: Συμβουλευτείτε το εγχειρίδιο χρήσης του Browser που χρησιμοποιείται για το σημείο αποθήκευσης αρχείων. Στις παρακάτω εικόνες θα δείτε παραδείγματα για τους πιο γνωστούς Browser.

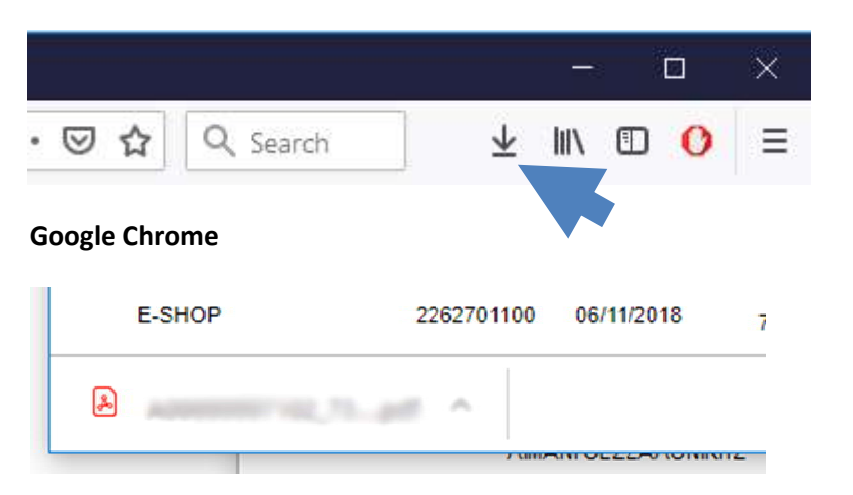

#### **Mozilla Firefox**

#### Microsoft Edge

| ^   | 2).pdf finished down'oading.      | Open | Open folder | View dow   | vmloads X      |   |  |
|-----|-----------------------------------|------|-------------|------------|----------------|---|--|
| Int | Internet Explorer                 |      |             |            |                |   |  |
|     | The A pdf download has completed. |      | Open 🔻 O    | pen folder | View downloads | × |  |

Στην περίπτωση που το παραστατικό δεν είναι διαθέσιμο σε ψηφιακή μορφή θα δείτε το παρακάτω μήνυμα :

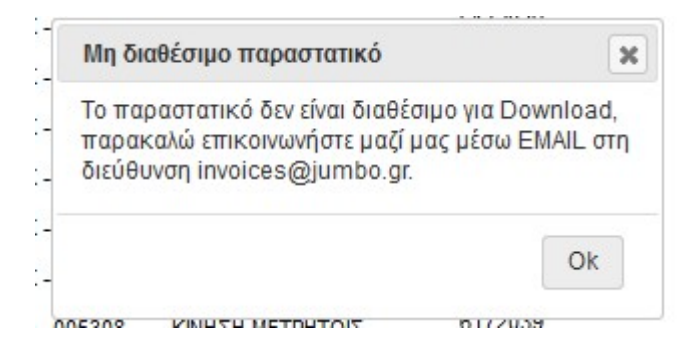